# STUDENTSKI WEB SERVISI KORISNIČKO UPUTSTVO

### 1. STUDENTSKI WEB SERVISI

Na početnoj strani Studentskih web servisa nalaze se dve kolone. Kolona za vesti služi za obaveštenja koja student treba da vidi pre ulaska na sam servis. Obaveštenja unosi referent studentske službe. Druga kolona služi za prijavu na Studentske web servise.

| Грађевински факултет Суботица                     | :: Ћирилица Latinica English                                                           |
|---------------------------------------------------|----------------------------------------------------------------------------------------|
| Студентски weб сервиси                            |                                                                                        |
|                                                   |                                                                                        |
| Не постоји активан испитни рок                    | ПРИЈАВА<br>Студијски програм:                                                          |
| Ниједан испитни рок у овом тренутку није активан. | Геодезија<br>Грађевинарство                                                            |
| Студентска служба, 16.09.2024                     | Хидротехника и водно инженерство околине<br>Конструкције и материјали<br>Геодезија     |
|                                                   | Грађевинарство<br>Умдротечкња и водно инжењерство околине<br>Конструкције и натеријали |
|                                                   | МК Број улиса //одина улиса                                                            |
|                                                   | Лозиниа:                                                                               |
|                                                   | Почетна страна                                                                         |
|                                                   | KOHTAKT                                                                                |
|                                                   | Заборављена лозинка                                                                    |
|                                                   | ИОМОЪ                                                                                  |
|                                                   |                                                                                        |
|                                                   |                                                                                        |
|                                                   |                                                                                        |

Slika 1. Izgled početne stranice Studentskih web servisa

### 1.1 PRIJAVA

Prilikom prve prijave, student treba da izvrši registraciju na studentski web servis.U desnoj koloni stranice nalazi se forma za prijavu "Prijava" u kojoj se nalaze polja koja je potrebno popuniti.

### Oznaka matične knjige

Oznaka matične knjige se upisuje u polje ili bira sa spiska studijskih programa naznačen je sa MK. Ukoliko je broj indeksa studenta GD135/2024 u ovo polje upisati GD.

| ПРИЈАВА                                  |  |  |  |
|------------------------------------------|--|--|--|
| Студијски програм:                       |  |  |  |
| Геодезија                                |  |  |  |
| Грађевинарство                           |  |  |  |
| Хидротехника и водно инжењерство околине |  |  |  |
| Конструкције и материјали                |  |  |  |
| Геодезија                                |  |  |  |
| Грађевинарство                           |  |  |  |
| Хидротехника и водно инжењерство околине |  |  |  |
| Конструкције и материјали                |  |  |  |
| МК Број уписа /Година уписа              |  |  |  |
| GDI /                                    |  |  |  |

### Broj upisa

U ovo polje treba upisati redni broj upisa iz broja indeksa.Ukoliko je broj indeksa studenta GD135/2024, u ovo polje upisati 135.

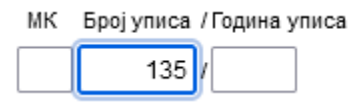

### Godina upisa

U ovo polje treba upisati godinu upisa studenta na fakultet. Ukoliko je broj indeksa GD135/2024 u ovo polje upisati 2024

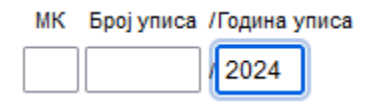

### Lozinka

Prilikom prve prijave, inicijalna lozinka je JMBG. Inicijalnu lozinku obavezno promeniti u procesu registracije.

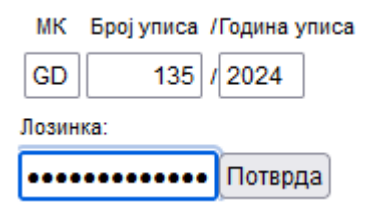

Kako bi student mogao da se prijavi na studentski web servis potrebno je da je izvršio upis u tekuću školsku godinu. Ukoliko student nije upisao tekuću školsku godinu neće moći da se prijavi na servis.

| MK                                   | Broj upisa | /Godina upisa |
|--------------------------------------|------------|---------------|
|                                      |            | /             |
| Lozink                               | a:         |               |
|                                      |            | Potvrda       |
| Niste upisali tekuću školsku godinu. |            |               |

# 1.2 REGISTRACIJA

Nakon inicijalne prijave sa JMBG-om student treba da unese novu lozinku i da je potvrdi, prilikom čega je potrebno uneti i e-mail adresu. Svaki sledeći put servisima se pristupa sa novom lozinkom.

| Ова страница служи за регистрацију новог корисника.<br>???(IbIUnesiteVašuNovuLozinkuValidnuAdresuPritisnite)<br>Ovim postajete aktivni korisnik |         |  |
|----------------------------------------------------------------------------------------------------|---------|--|
|                                                                                                    |         |  |
| Нова лозинка:                                                                                                    |         |  |
| Потврдите нову лозинку:                                                                                                    |         |  |
| Е-маил адреса:                                                                                                    | :       |  |
|                                                                                                    | Потврда |  |
|                                                                                                    |         |  |

Slika 3. Promena inicijalne lozinke koja je JMBG

## 1.3 Najčešće greške u procesu prijave/registracije

Student nije upisao tekuću školsku godinu

| MK                                   | Broj upisa | /Godina upisa |
|--------------------------------------|------------|---------------|
|                                      |            | /             |
| Lozink                               | a:         |               |
|                                      |            | Potvrda       |
| Niste upisali tekuću školsku godinu. |            |               |

### Student se nije registrovao

| MK      | Broj upisa    | /Godina upisa                                                  |
|---------|---------------|----------------------------------------------------------------|
|         |               | /                                                              |
| Lozink  | a:            |                                                                |
|         |               | Potvrda                                                        |
| Niste r | egistrovani v | veb korisnik. Nije moguća registracija jer nije upisana tekuća |
| školska | a godina      |                                                                |
|         |               |                                                                |
|         |               |                                                                |

#### Pogrešno unet jmbg u sistem studentske službe

|   | MK     | Broj upisa | /Godina upisa |
|---|--------|------------|---------------|
|   |        |            | /             |
| l | _ozink | a:         |               |

Potvrda

Niste registrovani web korisnik. Nije moguća registracija jer ste uneli neispravan

JMBG

#### Pogrešan broj indeksa

MK Broj upisa / Godina upisa

Lozinka:

Potvrda

Ne postoji student sa unetim brojem indeksa:

### Pogrešna lozinka

MK Broj upisa / Godina upisa

| LOZIOKO:  |  |
|-----------|--|
| LUZIIINA. |  |
|           |  |
|           |  |

Potvrda

| Neis | pravna | lozinka |
|------|--------|---------|
|      |        |         |

# **1.3 ZABORAVLJENA LOZINKA**

U slučaju da se student registrovao na Studentske web servise a zaboravio je lozinku, popunjava se forma za zaboravljenu lozinku.

### Заборављена лозинка

Уколико сте заборавили вашу лозинку и нисте у могућности да користите web сервисе, унесите Ваше корисничко име и притисните Потврда.Ваша лозинка ће стићи на e-mail адресу коју сте унели у ваше поставке.

| Студијски програм                |                                      |
|----------------------------------|--------------------------------------|
| Геодезија                        |                                      |
| Грађевинарство                   |                                      |
| Хидротехника и водно инжењерство | околине                              |
| Конструкције и материјали        |                                      |
| Геодезија                        |                                      |
| Грађевинарство                   |                                      |
| Хидротехника и водно инжењерство | околине                              |
| Конструкције и материјали        |                                      |
| Грађевинарство                   |                                      |
|                                  |                                      |
|                                  |                                      |
|                                  |                                      |
| МК Број уписа / Година уписа     |                                      |
|                                  |                                      |
|                                  |                                      |
| : IAMC                           |                                      |
| Потврда                          |                                      |
|                                  | -                                    |
|                                  |                                      |
| Нисам робот                      |                                      |
|                                  | геСАРТСНА                            |
|                                  |                                      |
|                                  |                                      |
|                                  |                                      |
| Ако немате валидну е-маил адре   | су једина могућност да сазнате своју |
| лозинку јесте да се обратите сту |                                      |
| nooning joore de ce cobarnie cry | Manual any more                      |

Slika 4. Zaboravljena lozinka